## Installing QuickBooks Web Connector

## **QuickBooks Web Connector Version 2.1.0.30**

- 1. Go to http://marketplace.intuit.com/webconnector/ Download the QuickBooks Web Connector by following "Download and install the QuickBooks Web Connector Version 2.1.0.30" link.
- 2. Once the download is complete, double click on the downloaded file to start the installation. New window will appear with heading "Preparing to Install".
- 3. Click on the <u>Next</u> button for Welcome Screen.
- 4. Click on "I accept the terms in the license Agreement". Then, click Next.
- 5. On the Next screen, click on Install button to start the installation. A progress window will display.
- 6. Once Installation is complete, a message "The Installshield Wizard has successfully installed QBWebConnector" will display. Click on Fin ish to complete your installation.
- 7. Go to "Start\programs\QuickBooks\Web Connector" to start the Web Connector.

## **QuickBooks Web Connector Version 2.0.0.139**

- 1. Go to http://marketplace.intuit.com/webconnector/ and download the QuickBooks Web Connector. Follow "Download and install the QuickBooks Web Connector Version 2.0.0.139" link.
- 2. Once the download is complete, double click on the downloaded file to start the installation. A window with a heading "Preparing to Install" will appear.
- 3. Click on the Next button for Welcome Screen.
- 4. Click on "*I accept the license Agreement*". Then, click Next.
- 5. On the Next screen, click on *Install* to start the installation. A progress window will display.
- 6. Once Installation progress is complete, a message "The Installshield Wizard has successfully installed QBWebConnector" will display. Click on **Finish** to complete your installation.
- 7. Go to "Start\programs\QuickBooks\Web Connector" to start the Web Connector.